# ГАРАНТИЙНЫЕ ОБЯЗАТЕЛЬСТВА

Срок гарантии - 6 месяцев со дня продажи при наличии даты продажи, подписи продавца и печати торгующей организации. В этот срок покупатель имеет право бесплатно устранить дефекты, выявленные при эксплуатации, за исключением случаев, когда:

- дефект является результатом естественного износа;
- нарушены правила эксплуатации;
- неисправности возникли в результате механических повреждений или небрежной эксплуатации;
- имело место обслуживание вне уполномоченного сервисного центра или попытка самостоятельно устранить дефект.

Срок службы 5 лет.

| ЗАВОДСКОЙ НОМЕР           | ДАТА ПРОДАЖИ |  |  |  |  |  |  |  |
|---------------------------|--------------|--|--|--|--|--|--|--|
|                           |              |  |  |  |  |  |  |  |
| ПЕЧАТЬ И ПОДПИСЬ ПРОДАВЦА |              |  |  |  |  |  |  |  |
|                           |              |  |  |  |  |  |  |  |
|                           |              |  |  |  |  |  |  |  |
|                           |              |  |  |  |  |  |  |  |

#### АДРЕСА УПОЛНОМОЧЕННЫХ СЕРВИСНЫХ ЦЕНТРОВ

| <u>МОСКВА</u><br>ООО "Верас"<br>Адрес: ул. Авиамоторная, 14,<br>стр. 1Б<br><b>Телефон:</b> (095) 362-23-23 | <u>ИЖЕВСК</u><br>ЗАО ПКФ "Рэмо"<br>Адрес: ул. Майская, 30<br>Телефон: (3412) 25-89-69 |
|----------------------------------------------------------------------------------------------------|---------------------------------------------------------------------------------------|
| САНКТ-ПЕТЕРБУРГ                                                                                            | НОВОКУЗНЕЦК                                                                           |
| ООО "Проммашинструмент"                                                                                    | ООО "Ургал"                                                                           |
| Адрес: ул. Новгородская, 13                                                                                | Адрес: Октябрьский пр-т, 63                                                           |
| Телефон: (812) 326-48-72                                                                                   | Телефон: (3843) 41-39-84                                                              |
| ВОРОНЕЖ                                                                                                    | <u>САМАРА</u>                                                                         |
| ООО "Энкор-Сервис"                                                                                         | ООО "Рилас-М"                                                                         |
| Адрес: ул. 25 Октября, 48                                                                                  | Адрес: ул. Псковская, 25                                                              |
| Телефон: (0732) 71-95-85                                                                                   | Телефон: (8462) 55-24-14                                                              |

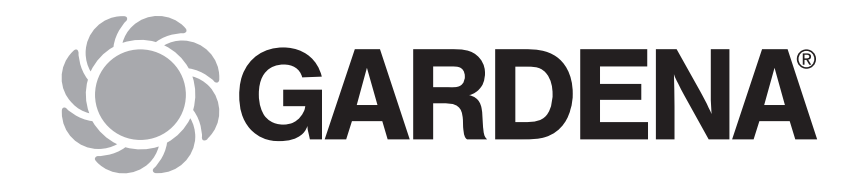

# Блок управления поливом 4040 MODULAR, PRO Арт. № 1276

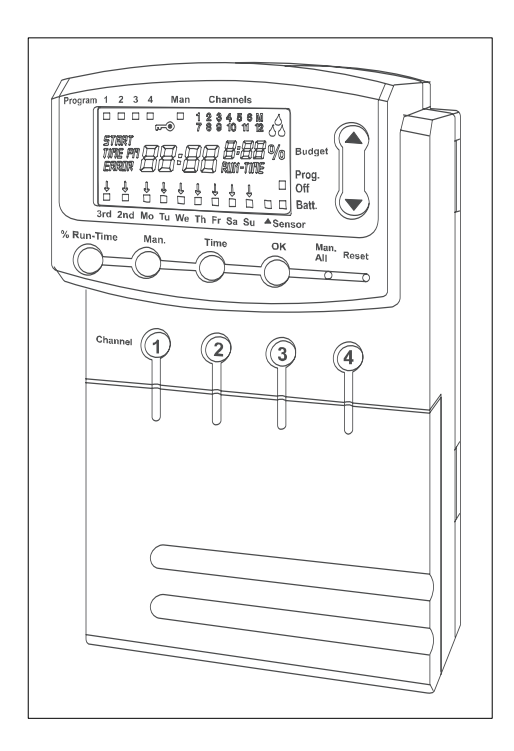

# Инструкция по эксплуатации

# Технические характеристики

| Питание блока управления от<br>блока питания                                           | 24 В~ (переменный ток), 900 мА<br>(достаточно для работы 6-ти                                                                                                    |
|----------------------------------------------------------------------------------------|----------------------------------------------------------------------------------------------------|
| Питание программной памяти<br>блока управления при перебоях<br>в подаче электроэнергии | клапанов для полива Арт. № 1278)<br>Щелочная батарейка питания<br>напряжением 9 В типа 6LR61<br>(Крона)                                                                      |
| Срок службы батарейки<br>питания                                                       | Минимум 1 год (при сохранении<br>программных данных при<br>перебоях в подаче<br>электроэнергии)                                                                              |
| Рабочая температура                                                                    | От полного промерзания до + 60°С                                                                                                    |
| Температура хранения                                                                   | от -20°С до + 70°С                                                                                                    |
| Относительная влажность<br>воздуха                                                     | от 20% до 95%                                                                                                    |
| Присоединение датчика дождя                                                            | Специальное GARDENA                                                                                                    |
| Сохранение программ при<br>замене батарейки питания                                    | Да (если включен блок питания)                                                                                                    |
| Количество каналов<br>управления                                                       | Базовый блок с 4-мя каналами<br>управления и одним<br>мастер-каналом, с возможностью<br>расширения дополнительными<br>модулями (Арт. № 1277)<br>до 12-ти каналов управления. |
| Количество программно-<br>управляемых процессов<br>полива на 1 канал управления        | До 4                                                                                                    |
| Продолжительность полива за<br>программу                                               | От 1 минуты до 4 ч 59 м<br>(при 100% <b>Run-Time</b> )<br>От 2 минут до 9 ч 58 м<br>(при 200% <b>Run-Time</b> )                                                              |

#### Содержание

| 1. Область применения       | 5. Эксплуатация 13          |
|-----------------------------|-----------------------------|
| 2. Безопасность4            | 6. Возможные неисправности  |
| 3. Функциональные элементы5 | и способы их устранения 20  |
| 4. Ввод в эксплуатацию7     | 7. Вывод из эксплуатации 21 |
|                             |                             |

# 

Гарантийные обязательства ...... 24

# Канал №\_\_\_\_\_

| ПРОГ | время      | ВРЕМЯ ПРОДОЛЖИТ. Дни полива / циклы полива |    |    |    |    |    | 1ва |    |                 |     |
|------|------------|--------------------------------------------|----|----|----|----|----|-----|----|-----------------|-----|
|      | НАЧАЛА     | ПОЛИВА                                     | Пн | Вт | Ср | Чт | Пт | Сб  | Bc | 2д              | 3д  |
| PROG | START TIME | <b>RUN TIME</b>                            | Мо | Tu | We | Th | Fr | Sa  | So | 2 <sup>nd</sup> | 3rd |
| 1    |            |                                            |    |    |    |    |    |     |    |                 |     |
| 2    |            |                                            |    |    |    |    |    |     |    |                 |     |
| 3    |            |                                            |    |    |    |    |    |     |    |                 |     |
| 4    |            |                                            |    |    |    |    |    |     |    |                 |     |
| 5    |            |                                            |    |    |    |    |    |     |    |                 |     |
| 6    |            |                                            |    |    |    |    |    |     |    |                 |     |

# Канал №\_\_\_\_\_

| ПРОГ | ВРЕМЯ      | ВРЕМЯ ПРОДОЛЖИТ. Дни полива / циклы полива |    |    |    |    |    |    |    |                 |                 |
|------|------------|--------------------------------------------|----|----|----|----|----|----|----|-----------------|-----------------|
|      | НАЧАЛА     | ПОЛИВА                                     | Пн | Вт | Ср | Чт | Пт | Сб | Bc | 2д              | 3д              |
| PROG | START TIME | <b>RUN TIME</b>                            | Мо | Tu | We | Th | Fr | Sa | So | 2 <sup>nd</sup> | 3 <sup>rd</sup> |
| 1    |            |                                            |    |    |    |    |    |    |    |                 |                 |
| 2    |            |                                            |    |    |    |    |    |    |    |                 |                 |
| 3    |            |                                            |    |    |    |    |    |    |    |                 |                 |
| 4    |            |                                            |    |    |    |    |    |    |    |                 |                 |
| 5    |            |                                            |    |    |    |    |    |    |    |                 |                 |
| 6    |            |                                            |    |    |    |    |    |    |    |                 |                 |

# Канал №\_\_\_\_\_

| ПРОГ | ВРЕМЯ      | продолжит.      |    | Дні | и пој | тива | / ци | клы | поли | 1ва             |     |
|------|------------|-----------------|----|-----|-------|------|------|-----|------|-----------------|-----|
|      | НАЧАЛА     | ПОЛИВА          | Пн | Вт  | Ср    | Чт   | Пт   | Сб  | Bc   | 2д              | 3д  |
| PROG | START TIME | <b>RUN TIME</b> | Мо | Tu  | We    | Th   | Fr   | Sa  | So   | 2 <sup>nd</sup> | 3rd |
| 1    |            |                 |    |     |       |      |      |     |      |                 |     |
| 2    |            |                 |    |     |       |      |      |     |      |                 |     |
| 3    |            |                 |    |     |       |      |      |     |      |                 |     |
| 4    |            |                 |    |     |       |      |      |     |      |                 |     |
| 5    |            |                 |    |     |       |      |      |     |      |                 |     |
| 6    |            |                 |    |     |       |      |      |     |      |                 |     |

#### Канал №\_

| ПРОГ | ВРЕМЯ      | продолжит.      |    | Дні | и пол | тива | / ци | клы | поли | 1ва             |     |
|------|------------|-----------------|----|-----|-------|------|------|-----|------|-----------------|-----|
|      | НАЧАЛА     | ПОЛИВА          | Пн | Вт  | Ср    | Чт   | Пт   | Сб  | Bc   | 2д              | 3д  |
| PROG | START TIME | <b>RUN TIME</b> | Мо | Tu  | We    | Th   | Fr   | Sa  | So   | 2 <sup>nd</sup> | 3rd |
| 1    |            |                 |    |     |       |      |      |     |      |                 |     |
| 2    |            |                 |    |     |       |      |      |     |      |                 |     |
| 3    |            |                 |    |     |       |      |      |     |      |                 |     |
| 4    |            |                 |    |     |       |      |      |     |      |                 |     |
| 5    |            |                 |    |     |       |      |      |     |      |                 |     |
| 6    |            |                 |    |     |       |      |      |     |      |                 |     |

# Канал №\_\_\_\_

| ПРОГ    | ВРЕМЯ      | продолжит.      |    | Дн | и пол | пива | / ци | клы | поли | ива             |     |
|---------|------------|-----------------|----|----|-------|------|------|-----|------|-----------------|-----|
| 111 011 | НАЧАЛА     | ПОЛИВА          | Пн | Вт | Ср    | Чт   | Пт   | Сб  | Bc   | 2д              | 3д  |
| PROG    | START TIME | <b>RUN TIME</b> | Мо | Tu | We    | Th   | Fr   | Sa  | So   | 2 <sup>nd</sup> | 3rd |
| 1       |            |                 |    |    |       |      |      |     |      |                 |     |
| 2       |            |                 |    |    |       |      |      |     |      |                 |     |
| 3       |            |                 |    |    |       |      |      |     |      |                 |     |
| 4       |            |                 |    |    |       |      |      |     |      |                 |     |
| 5       |            |                 |    |    |       |      |      |     |      |                 |     |
| 6       |            |                 |    |    |       |      |      |     |      |                 |     |

# Канал №\_\_\_\_

| ΠΡΟΓ | ВРЕМЯ ПРОДОЛЖИТ. Дни полива / циклы по |                 |    |    |    | поли | ва |    |    |                 |                 |
|------|----------------------------------------|-----------------|----|----|----|------|----|----|----|-----------------|-----------------|
|      | НАЧАЛА                                 | ПОЛИВА          | Пн | Вт | Ср | Чт   | Пт | Сб | Bc | 2д              | 3д              |
| PROG | START TIME                             | <b>RUN TIME</b> | Мо | Tu | We | Th   | Fr | Sa | So | 2 <sup>nd</sup> | 3 <sup>rd</sup> |
| 1    |                                        |                 |    |    |    |      |    |    |    |                 |                 |
| 2    |                                        |                 |    |    |    |      |    |    |    |                 |                 |
| 3    |                                        |                 |    |    |    |      |    |    |    |                 |                 |
| 4    |                                        |                 |    |    |    |      |    |    |    |                 |                 |
| 5    |                                        |                 |    |    |    |      |    |    |    |                 |                 |
| 6    |                                        |                 |    |    |    |      |    |    |    |                 |                 |

# Блок управления поливом 4040 MODULAR, PRO

Добро пожаловать в сад GARDENA...

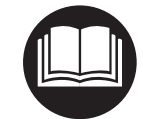

Внимательно прочитайте данную инструкцию по эксплуатации и следуйте ее указаниям. Используйте данную инструкцию по эксплуатации для ознакомления с блоком управления поливом 4040 MODULAR, PRO (далее в тексте - блок управления), его правильным использованием и требованиями безопасности.

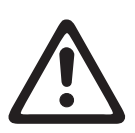

В целях безопасности дети моложе 16 лет, также люди не знакомые с данной инструкцией по эксплуатации не должны пользоваться этим блоком управления.

→ Храните данную инструкцию в надежном месте.

#### 1. Область применения

#### Назначение.

Блок управления можно использовать как внутри помещения, так и на открытом воздухе.

Данный блок управления является элементом системы полива *GARDENA*.

Рекомендуемые дополнительные принадлежности *GARDENA*, - клапан для полива 24 V (**Арт. № 1278**), коробка для клапана для полива (**Арт. №№ 1254, 1255**), соединительный кабель 24 V (**Арт. № 1280**), концевая муфта для кабеля 24 V (**Арт. № 1282**).

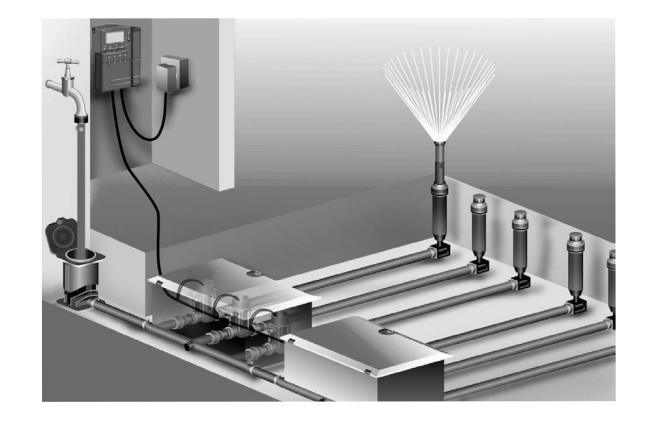

Блок управления позволяет создавать полностью автоматизированные системы полива, которые в случае недостатка воды могут обеспечивать ею, как отдельные участки с растениями, так и весь садовый комплекс в целом.

Соблюдение разработанной изготовителем инструкции по эксплуатации является условием правильного использования блока управления.

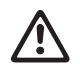

**Внимание!** Блок управления может быть использован только для управления клапанами для полива напряжением 24 В~ (переменного тока).

# 2. Безопасность

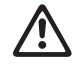

Внимание! Блок управления может эксплуатироваться только совместно с входящим в комплект поставки блоком питания напряжением 24 В~ (переменного тока).

→ Предохраняйте от влажности блок питания 24 В~ во вставленном состоянии.

Блок управления (без блока питания) имеет брызгозащищенную конструкцию.

→ Тем не менее, избегайте попадания на прибор струи воды.

Во избежание потери установленных программ полива при перебоях в подаче электроэнергии, для сохранения программных данных необходимо использовать только щелочные батарейки питания типа 6LR61 (Крона) напряжением 9 В. Рекомендуются батарейки питания, например, Varta и Energizer.

| Неисправность                                                                   | Возможная причина                                                                                                    | Способ устранения                                                                                                    |
|---------------------------------------------------------------------------------|----------------------------------------------------------------------------------------------------|----------------------------------------------------------------------------------------------------|
| Не высвечиваются<br>показания на<br>дисплее.                                    | Температура<br>окружающей среды<br>ниже -10°С или<br>выше +50°С.                                                                 | Ждите, пока<br>температура<br>окружающей среды<br>войдет в рабочий<br>диапазон.                                                                         |
| На дисплее<br>высвечивается<br>ERROR FUSE<br>(Неисправность<br>предохранителя). | Неисправен<br>предохранитель.                                                                                                    | <ol> <li>Проверьте схему<br/>электрических<br/>соединений и (или)<br/>найдите причину.</li> <li>Замените<br/>предохранитель.</li> </ol>                 |
| На дисплее<br>высвечивается<br>ERROR noRC<br>(Отсутствие                        | сплее Блок питания не подключен к электросети.<br>ствие                                                                          | ➔ Вставьте вилку блока<br>питания 24 В~<br>в штепсельную розетку<br>электросети 230 В~.                                                                 |
| переменного<br>тока), но<br>программы<br>остаются<br>сохраненными               | В кабельном<br>соединении клапанов<br>для полива<br>произошло короткое<br>замыкание.                                             | →Правильно соедините<br>кабелем клапаны для<br>полива (см. раздел "<br>Подключение клапанов<br>для полива ")                                            |
|                                                                                 | Блок питания<br>перегружен из-за<br>применения клапанов<br>для полива<br>производства<br>сторонних фирм (не<br><i>GARDENA</i> ). | → В этом случае следите<br>за количеством<br>одновременно открытых<br>клапанов, т.к. их<br>суммарное потребление<br>тока не должно<br>превышать 900 мА. |

Если неисправность своими силами устранить не удалось, также в случае возникновения других неисправностей обращайтесь в уполномоченный сервисный центр.

# 7. Вывод из эксплуатации

#### Зимовка

Блок управления защищен от морозов до -20°С. Перед наступлением заморозков нет необходимости в проведении каких-либо мероприятий.

→ Перед отключением блока питания от электросети обратите внимание на показания индикатора батарейки питания. Рекомендация: При возникновении вопросов по эксплуатации и программированию обратитесь в уполномоченный сервисный центр.

### 6. Возможные неисправности и способы их устранения

#### Замена предохранителя

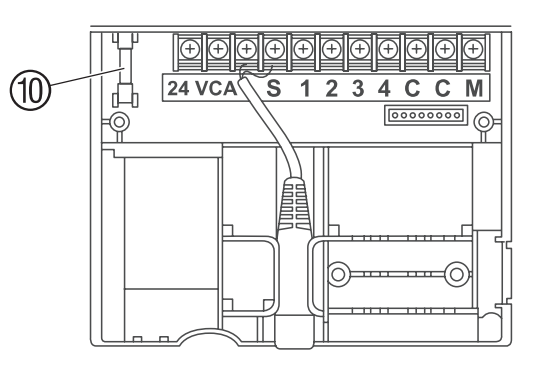

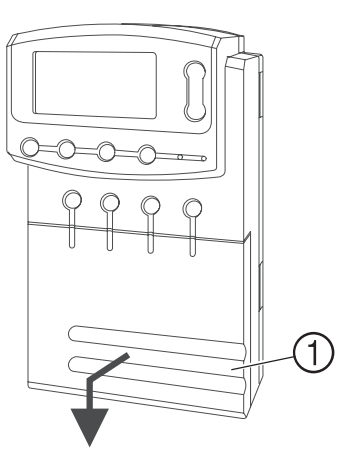

- 1. Следите за индикатором батарейки питания на дисплее и, при необходимости, заменяйте батарейку.
- 2. Выньте вилку блока питания 24 В~ из штепсельной розетки электросети.
- 3. Приподнимите крышку ① и снимите по направлению вниз.
- 4. Извлеките неисправный предохранитель (1) и вставьте новый (2,5 A).
- 5. Надвиньте крышку ① на клеммную коробку.
- 6. Вставьте вилку блока питания 24 В~ в штепсельную розетку электросети напряжением 230 В переменного тока.

3. Функциональные элементы

#### Расположение кнопок

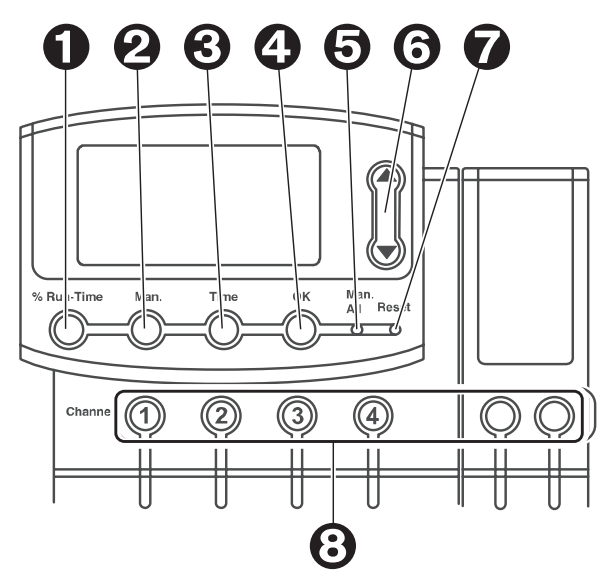

| ① Кнопка %Run-Time<br>(% продолжительности<br>полива) | Вызывает функцию <b>%Run-Time</b> .                                                                                                    |
|-------------------------------------------------------|----------------------------------------------------------------------------------------------------|
| ② Кнопка Man (Вручную)                                | Включает или выключает вручную отдельные каналы управления.                                                                                                    |
| Э Кнопка Тіте (Время)                                 | Высвечивает текущее время.                                                                                                    |
| ④ Кнопка ОК (Ввод)                                    | Подтверждает параметры, введённые<br>клавишами ▲ ▼.                                                                                                    |
| ⑤ Кнопка Man. All<br>(Все вручную)                    | Включает или выключает вручную одновременно все каналы управления.                                                                                                    |
| ⑥ Кнопки ▲-▼                                          | Изменяют и последовательно<br>переключают вводимые параметры (если<br>одна из кнопок ▲ ▼ удерживается в<br>нажатом состоянии, то изменение<br>происходит в ускоренном режиме). |
| ⑦ Кнопка Reset (Сброс)                                | Удаляет все программы.                                                                                                    |
| (8) Кнопки Channel (Канал)                            | Вызывают каналы управления.                                                                                                    |

#### Показания дисплея

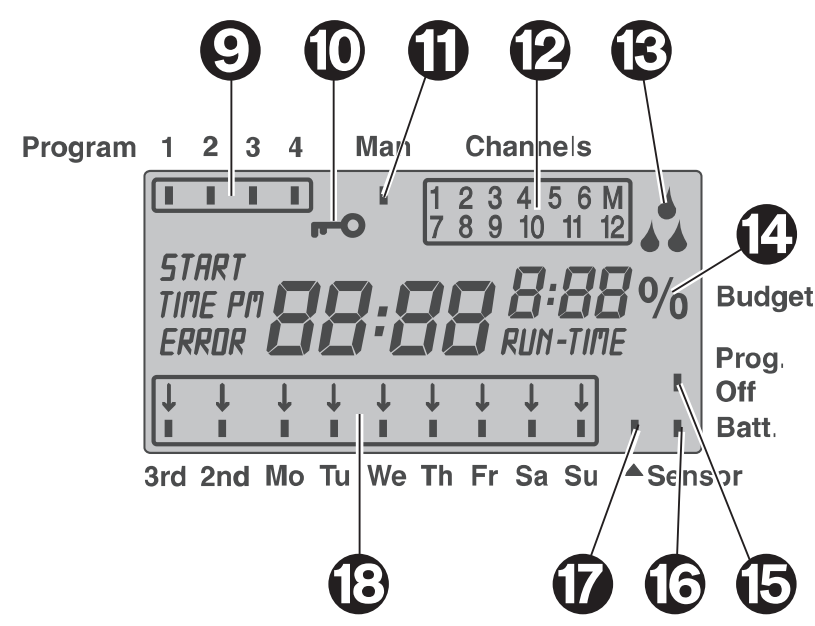

#### **Э Индикация программ**:

Высвечивает номер выбранной программы для соответствующего канала управления. Если одновременно открыто несколько каналов управления, то индикация программ не высвечивается.

#### 1 Блокирование кнопок:

Для включения или выключения блокировки кнопок нажимайте одновременно кнопку **Man** и кнопку **OK**.

#### 1 Индикация ручного управления:

При активизации ручного управления высвечивается индикатор Man.

#### 🕲 Индикация состояния канала управления:

Высвечивается состояние канала управления (открыт, закрыт или перекрытие программ).

#### Э Индикация полива:

При запущенной программе полива попеременно мигают индикаторы полива (в виде капель ♦ ♦ ♦).

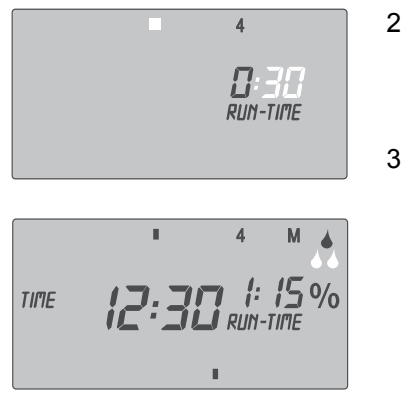

- Нажмите кнопку Channel (например, канал 4).
   Индикатор RUN TIME и малый индикатор часов мигает на дисплее.
- 3. Нажмите кнопку Man, если нужно поливать **0:30** минут.
  - или-

Установите клавишами ▲ ▼ продолжительность полива вручную (например, 1:15) и подтвердите кнопкой **ОК**. *Начинается полив вручную*.

#### Все каналы управления в режиме полива вручную

Если все каналы управления необходимо активизировать по очереди вручную, нужно нажать кнопку **Man. All**. При этом все каналы управления открываются по очереди, в соответствии с установленной вручную продолжительностью полива.

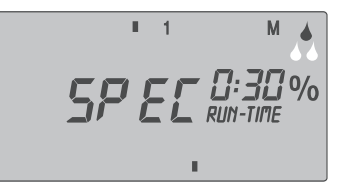

Нажмите кнопку Man. All. Символика SPEC высвечивается на дисплее, и полив начинается с канала управления 1.

#### Блокирование каналов управления

Если, например, из-за продолжительных дождей нет необходимости в поливе, все каналы управления можно заблокировать посредством функции **%Run-Time** (см. раздел "Функция **%Run-Time**").

Отдельные каналы управления блокируйте следующим образом:

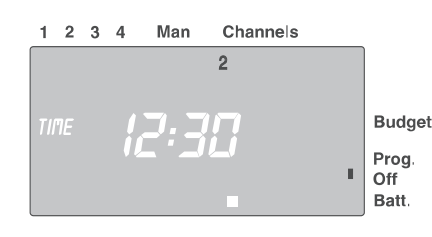

- Удерживая нажатой кнопку ОК, нажмите выбранную Вами кнопку Channel (например, канал 2). Данный канал управления заперт, и индикатор Prog. Off мигает на дисплее.
- 2. Для отмены блокирования, удерживая кнопку **ОК**, нажмите выбранную Вами кнопку **Channel**.

#### Изменение программы полива.

Если в одной из 4-х ячеек памяти блока управления находится программа полива, она может быть изменена, без необходимости нового программирования.

Время начала полива, продолжительность полива и цикл полива предварительно установлены. Следовательно, необходимо установить новые значения только для действительно изменяемых параметров программы полива. Остальные значения, введенные ранее при программировании, нужно просто подтвердить кнопкой **ОК**.

# Преждевременное окончание программного режима работы

Из программного режима работы можно выйти в любой момент времени.

➔ Нажмите кнопку Time.

На дисплее высвечивается текущее время и день недели.

#### Команда Reset.

Блок управления возвращается в исходное состояние, и все программы удаляются.

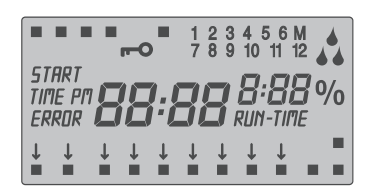

- ➔ Держите нажатой 5 секунд кнопку Reset.
- Все индикаторы дисплея будут высвечиваться 2 секунды.
- Все программы удаляются.
- Текущее время и день недели сохраняется.

Кнопку **Reset** можно нажать в любое время. Затем необходимо выбрать систему показания часов (**24** или **12 pm)** и установить текущее время (см. раздел "Установка текущего времени и дня недели ").

### Ручной режим полива

#### Ручное управление

| 1 | 2 | 3 | 4 | Man | Channels       |
|---|---|---|---|-----|----------------|
|   |   |   |   |     | 123456         |
|   |   |   |   |     | 7 8 9 10 11 12 |
|   |   |   |   |     |                |
|   |   |   |   |     |                |
|   |   |   |   |     |                |
|   |   |   |   |     |                |
|   |   |   |   |     |                |

 Нажмите кнопку Man. Индикатор Man ■ высвечивается, и индикаторы всех каналов управления мигают на дисплее.

#### 🖲 Функция %Run-Time:

Регулирует продолжительность полива одновременно всех каналов управления в пределах 10%...200%.

#### **(15)** Индикатор Prog. Off

Программы полива не активизированы (функция %Run-Time: 0%).

#### 1 Индикация состояния батарейки питания:

Если индикатор **Batt.** мигает, батарейка почти полностью разряжена и должна быть заменена. Индикация **Batt.** появляется вновь при замене батарейки.

#### 🛈 Индикация датчика:

При установленном датчике и сообщении о повышенном уровне влажности почвы высвечивается индикатор **Sensor**.

#### 🔞 Дни недели и циклы полива:

Для индикации текущего дня недели или запрограммированных дней полива и циклов полива (3<sup>rd</sup> - каждый 3-й день, 2<sup>nd</sup> - каждый 2-й день).

#### 4. Ввод в эксплуатацию.

#### Подключение блока управления

Перед программированием в блок управления необходимо вставить батарейку питания напряжением 9 В, чтобы при перебоях в подаче электроэнергии сохранять программные данные.

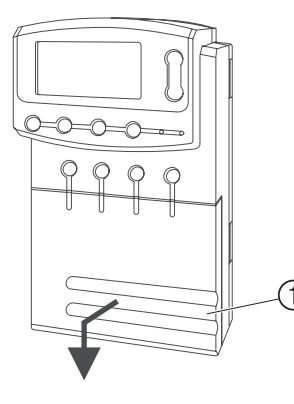

1. Потяните на себя и снимите по направлению вниз крышку ①.

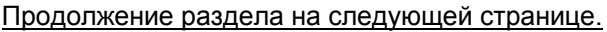

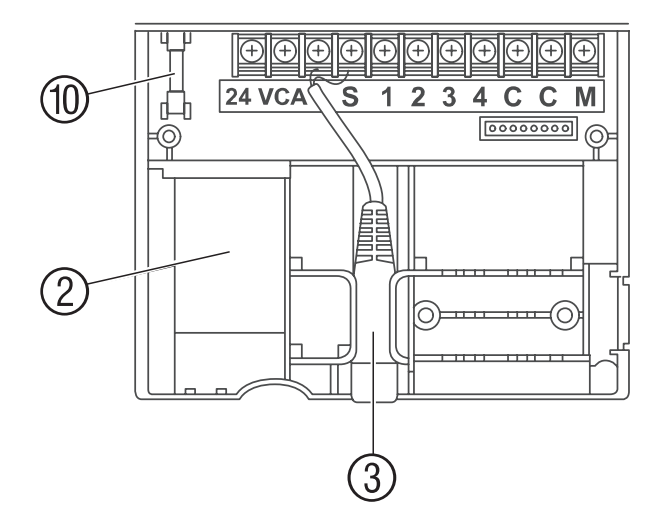

- 2. Присоедините кабель блока питания к клеммам с обозначением **24VAC** и завинтите с усилием.
- Присоедините кабель клапана для полива (например, 7-жильного соединительного кабеля 24 V GARDENA, Арт. № 1280) к клеммам с обозначением С и завинтите с усилием (см. также раздел "Подключение клапанов для полива").
- Вставьте батарейку питания в батарейный отсек (2).
   Обратите внимание при этом на правильную полярность.
- 5. При необходимости вставьте кабель датчика (например, датчика влажности *GARDENA*, Арт. № 1187) в кабельный зажим ③.
- При необходимости присоедините кабель мастер-канала к клеммам М и С и завинтите с усилием (см. раздел "Мастерканал").
- 7. Надвиньте крышку на клеммную коробку.
- 8. Вставьте вилку блока питания 24 В~ в штепсельную розетку электросети напряжением 230 В переменного тока.

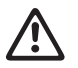

**<u>Внимание</u>!** Напряжение электрической сети ниже 220 В может стать причиной выхода из строя любого электроприбора!

Включение блока питания вызывает сброс данных (**Reset**). После этого необходимо выбрать систему показания часов (**24** или **12 pm**) и установить текущее время (см. раздел " Установка текущего времени и дня недели").

# **10 - 200% RUN-TIME** = Программы полива выполняются.

#### **0% RUN-TIME = Prog. Off =** Программы полива не выполняются.

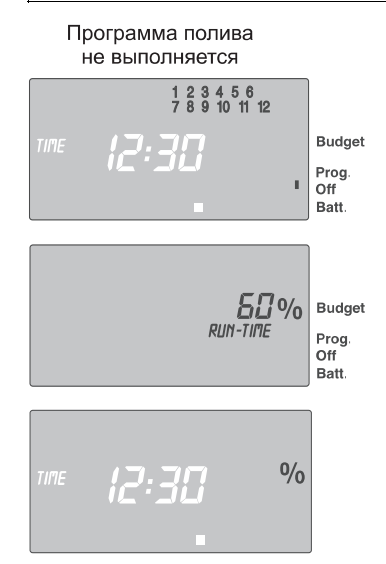

Если для функции %Run-Time выбрать значение 0% RUN-TIME (программы полива не выполняются), мигают индикаторы всех каналов управления, а символ Prog. Off высвечивается в нормальном режиме (не мигает).

- 1. Нажмите кнопку %Run-Time.
- Выберите нужный вам процент от запрограммированных продолжительностей полива кнопками ▲-▼ (например, **50% RUN-TIME**) и подтвердите кнопкой **OK**.

Дисплей переключается на текущее время.

После выполненных действий программирование блока управления завершено, т.е. установленные клапаны для полива открываются или закрываются полностью автоматически и, следовательно, производят полив в запрограммированные сроки. Если продолжительность полива не равна 100%, на дисплее высвечивается символ %.

**Примечание:** При процентном изменении продолжительности полива, индикация первоначально запрограммированной продолжительности полива сохраняется в каждой из программ.

#### Индикация фактической продолжительности полива

Фактическая продолжительность полива является процентной долей от запрограммированной продолжительности полива. Например, если запрограммирована продолжительность полива 1 час и установлен процент 50% RUN-TIME, высвечивается фактическая продолжительность полива 30 минут.

- 1. Нажмите одновременно кнопку **%Run-Time** и выбранную Вами кнопку **Channel**.
- 2. Выберите кнопками ▲-▼ местоположение программы в памяти.

Кнопками ▲-▼ можно набрать по очереди все 48 программ.

Недельное расписание начинает функционировать после текущего дня недели (например, **Fr** – пятницы).

Ввод последующих или замену существующих программ полива начинайте с нажатия кнопки **Time**, высвечивающей текущее время.

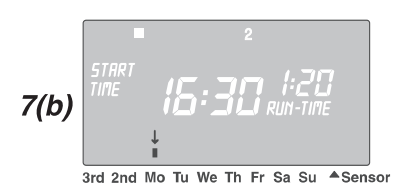

START TIME 15:30 RUN-TIME - или-

(b) Цикл полива - любые дни недели:

Установите кнопками ▲-▼ стрелку ↓ на выбранный Вами день недели (например, Мо - понедельник) и кнопкой ОК высветите ■ или погасите его индикатор (т.е. активизируйте или деактивизируйте).

Если все выбранные Вами дни недели высвечены (например, **Мо**, **We**, **Fr** – понедельник, среда, пятница), нажимайте клавишу ▲ до тех пор, пока указательная стрелка ↓ на **Su** не исчезнет.

Программа полива записывается в память, и цикл полива (например, **Mo, We, Fr** – понедельник, среда, пятница) высвечивается на дисплее.

Ввод последующих или замену существующих программ полива начинайте с нажатия кнопки **Time**, высвечивающей текущее время.

#### Функция %Run-Time

Чтобы запустить программу полива, необходимо активизировать функцию **%Run-Time**.

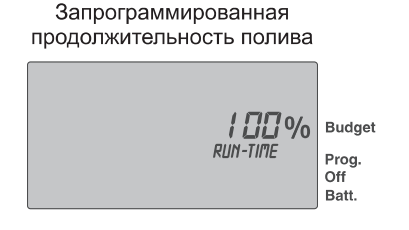

Запрограммированные продолжительности полива всех программ можно централизовано, ступенчато, с кратностью 10% изменять от 200% до 10%, без изменения отдельных программ.

Например, осенью полив должен быть менее продолжительным, чем летом.

# *Присоединение дополнительного модуля* (в комплект поставки не входит)

При необходимости возможно подключение 2-х канального дополнительного модуля 2040F, BWS 4040, PRO *GARDENA,* **Арт. № 1277**. Всего можно присоединить до 4-х дополнительных модулей и, таким образом, используя базовый модуль можно управлять12-ю каналами управления.

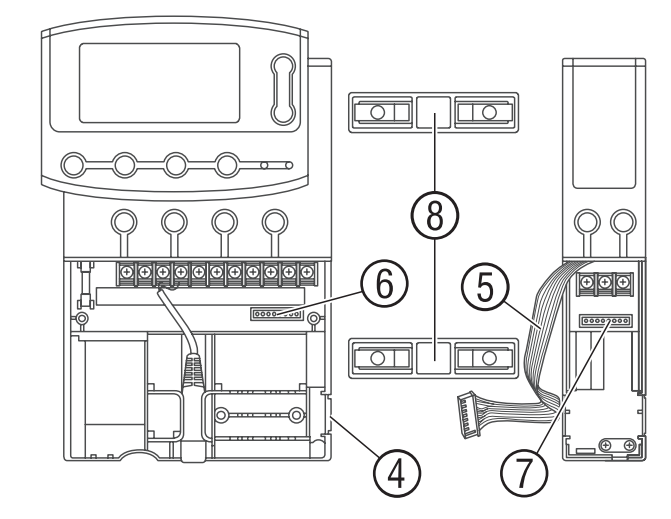

- 1. Извлеките вставку ④ из блока управления (или уже присоединенного дополнительного модуля).
- 2. Вставьте перемычку (в) в блок управления (или в уже присоединенный дополнительный модуль) и надвиньте дополнительный модуль.
- Соедините кабель (Э дополнительного модуля со штекером ( блока управления (в случае присоединения следующего дополнительного модуля, соедините его таким же образом со штекером (Э предыдущего дополнительного модуля). При присоединении к блоку управления дополнительные модули опознаются автоматически.

Продолжение раздела на следующей странице.

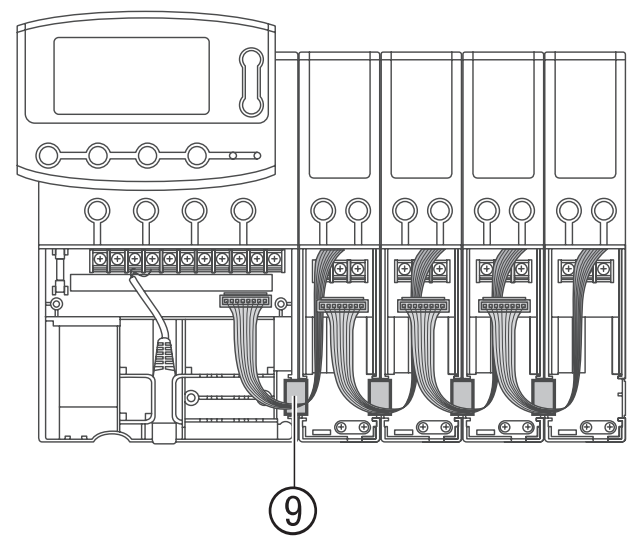

- 4. Зафиксируйте соединение дополнительного модуля скобой (9).
- 5. Надвиньте крышку на блок управления и дополнительный модуль.

#### Мастер-канал

Мастер-канал (главный канал, прямой канал), это канал управления, который включается и работает одновременно с другими каналами управления. Это важно, например, когда система полива питается только от насоса и должна быть в полной готовности в случае включения (открытия) одного из клапанов для полива.

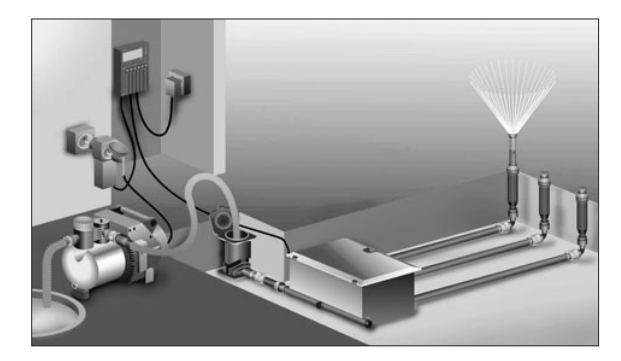

Насос может эксплуатироваться, например, с использованием подключенного через мастер-канал устройства управления насосом *GARDENA,* Арт. № 1273.

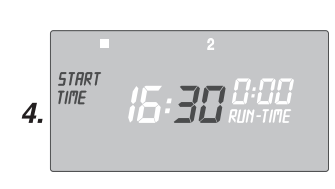

#### Установка продолжительности полива:

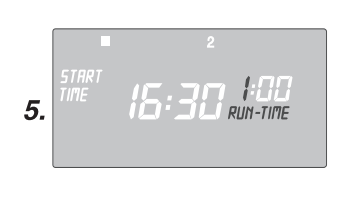

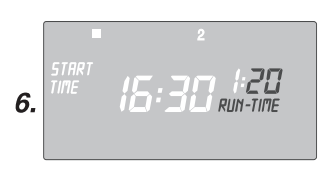

- Установите минуты времени начала полива (например, 30 минут) кнопками ▲-▼ и подтвердите кнопкой ОК. Индикатор RUN TIME и малый индикатор часов мигает на дисплее.
- Установите часы продолжительности полива (например, 1 час) кнопками ▲-▼ и подтвердите кнопкой OK.
   Индикатор RUN TIME и малый индикатор минут мигает на дисплее.
- Установите минуты продолжительности полива (например, 20 минут) кнопками ▲-▼ и подтвердите кнопкой ОК. Стрелка ↓ индикатора цикла полива мигает на дисплее.

#### Установка цикла полива:

- (a) Каждый второй 2nd или третий день 3rd (начиная с текущего дня недели).
- (b) Любые дни недели по выбору или ежедневно.

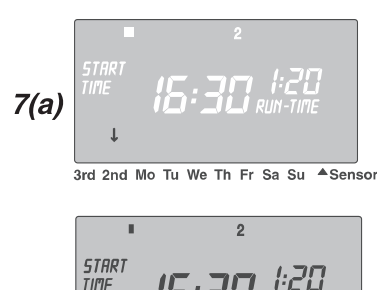

(а) Цикл полива на каждый 2-й или
 3-й день:

Установите кнопками ▲-▼ стрелку ↓ на 2nd или 3rd (например, 2nd = каждый 2-й день) и подтвердите кнопкой OK.

Программа полива записывается в память, а цикл полива (например, 2nd) и расписание на неделю (например, Fr, Su, Tu, Th – пятница, суббота, вторник, четверг) высвечивается на дисплее.

Продолжение раздела на следующей странице.

#### Программирование полива

Условие: Текущее время и текущий день недели установлены.

Прежде чем начать ввод параметров полива, рекомендуется для наглядности внести параметры работы клапанов для полива в план полива (см. приложение "План полива"). Одновременно может быть открыто максимум 6 каналов управления.

Можно хранить в памяти 4 программы полива на 1 канал управления (максимум 4 программы х 12 каналов = 48 программ).

Если программы перекрываются, индикаторы состояния каналов управления мигают.

➔ Следите, чтобы программы полива не перекрывались.

#### Выбор канала управления и местоположения программы полива в памяти.

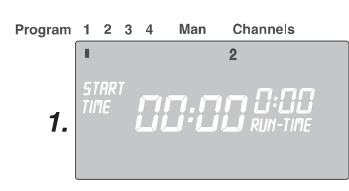

1. Нажмите кнопку Channel выбранного Вами канала управления (например, канала **2**).

Индикатор канала управления (например, 2) высвечивается на дисплее, и индикатор Program 1 мигает на дисплее.

2. Выберите место хранения программы

местоположение 3) кнопками ▲-▼ и

индикатор часов мигает на дисплее.

в памяти (например,

подтвердите кнопкой ОК.

Индикатор START TIME u

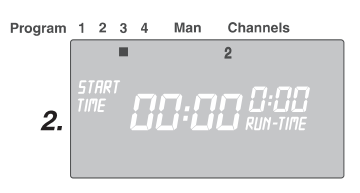

#### Установка времени начала полива:

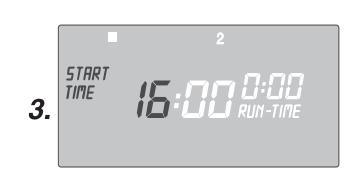

3. Установите часы времени начала полива (например, 16 часов) кнопками ▲-▼ и подтвердите кнопкой ОК. Индикатор START TIME u индикатор минут мигает на дисплее.

Подключение клапанов для полива

\_\_\_\_\_ 0000

1.

управления.

#### Пример подключения 2-х коробок V3 (Арт. № 1255) с клапанами для полива.

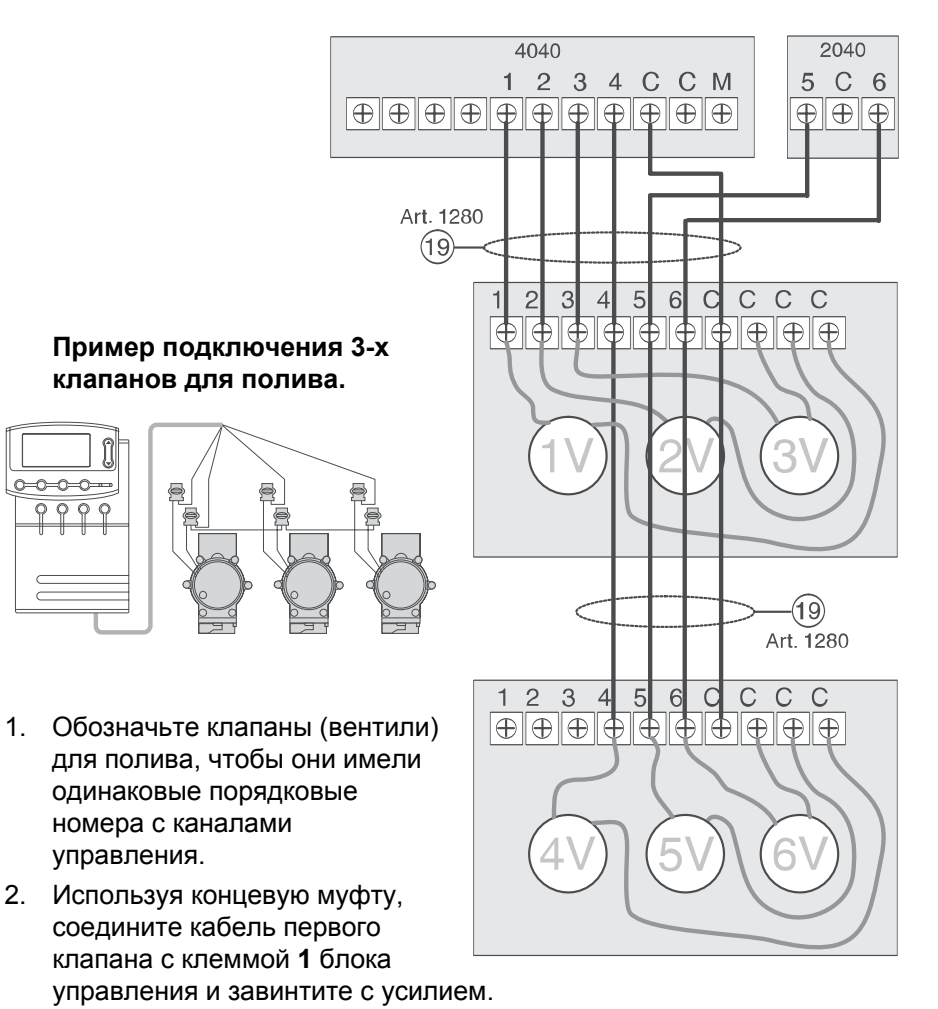

- 3. Соедините кабелем с блоком управления все последующие клапаны таким же образом, как первый клапан.
- 4. Используя концевые муфты, соедините вторые кабели каждого клапана с клеммой С кабеля блока управления и завинтите с усилием.

#### Сечение провода соединительного кабеля

Максимально допустимое расстояние между блоком управления и клапаном для полива зависит от поперечного сечения провода соединительного кабеля. При расстоянии 30 м оно должно быть не менее 0,5 мм<sup>2</sup>, и при расстоянии 45 м не менее 0,75 мм<sup>2</sup>. При этом можно включать одновременно не более 3 клапанов для полива.

Поперечное сечение провода соединительного кабеля *GARDENA,* **Арт. № 1280** - 0,5 мм<sup>2</sup>, длина – 15 м.

#### Крепление к стене

➔ Только для дополнительного модуля 2040:

Приложите к стене входящий в комплект поставки шаблон для сверления и наметьте карандашом отверстия.

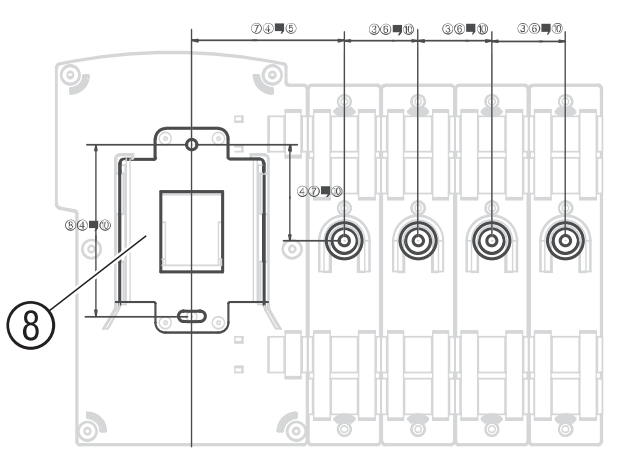

- 1. Привинтите к стене крепежную пластину (в) для блока управления (и, при необходимости, держатели для дополнительных модулей).
- 2. Навесьте блок управления тыльной стороной на крепежную пластину (в) (и, при необходимости, дополнительные модули на держатели).

# 5. Эксплуатация

#### Время и день недели

#### Установка текущего времени и дня недели

Прежде чем создать программу полива, необходимо установить текущее время и день недели.

При изменении времени, открытые на данный момент клапаны автоматически закрываются через одну минуту.

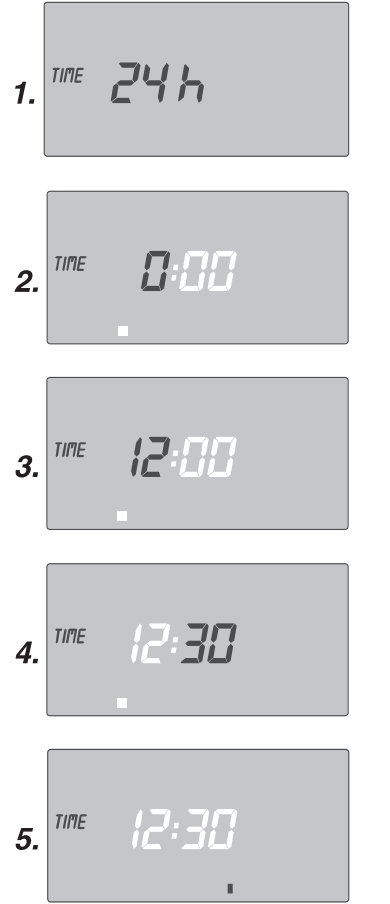

3rd 2nd Mo Tu We Th Fr Sa Su ASensor

- Вставьте вилку блока питания 24 В~ в штепсельную розетку электросети напряжением 230 В (при отсутствии батарейки питания) или держите нажатой 5 секунд кнопку Reset. Индикатор TIME и 24 Н мигает на дисплее.
- Установите систему показания часов (24 или 12 pm) кнопками ▲-▼ и подтвердите кнопкой ОК.
   Индикатор ТІМЕ и индикатор часов (например, Ø) мигает на дисплее.
- Установите часы текущего времени (например, 12 часов) кнопками ▲-▼ и подтвердите кнопкой ОК. Индикатор TIME и индикатор минут мигает на дисплее.
- Установите минуты текущего времени (например, 30 минут) кнопками ▲-▼ и подтвердите кнопкой ОК. Индикатор TIME и индикатор дня недели мигает на дисплее.
- Установите день недели (например, Fr - пятницу) кнопками ▲-▼ и подтвердите кнопкой ОК. Время и день недели установлены.